## 显控 3.0 远程下载总线 PRO

1. 在云端设备列表找到和 PLC 连接的 HMI 设备, 选择 Plc net 通道

| 新備設备 批量操作 > |                      |                         |       | 列本模式 分组模式 」 号出     |
|-------------|----------------------|-------------------------|-------|--------------------|
| 设备名称        | 设备SN                 | 状态                      | 设备分组  | 操作                 |
| 测试10        |                      | • <b>南</b> 线            | 未分组 🕽 | 详情 编辑              |
|             |                      | <ul> <li> 高线</li> </ul> | 未分组 🕽 | 洋橋 编辑              |
|             |                      | • 高线                    | 未分组 🕽 | <b>详情</b> 编辑       |
|             |                      | • 高线                    | 未分组 🕤 | <b>详情</b> 编辑       |
|             |                      | • 离线                    | 未分组 🕤 | <b>评情</b> 编辑       |
|             |                      | • 离线                    | 未分组 🕤 | <b>评情</b> 编辑       |
| ×           |                      | • 离线                    | 未分组 🕤 | 评情 编辑              |
|             |                      | • 离线                    | 未分组 🕤 | 详情 编辑              |
| 办公司测试机      | SKG229221907005532 🕤 | <ul> <li>在线</li> </ul>  | A组 🕽  | 详情 编辑              |
| -           | 7                    | • 在线                    | 未分组 🕽 | 详情 编辑 共享(26)       |
|             |                      | • 在线                    | 未分组 🕽 | 详情 漂灌 移交           |
|             |                      | • 在线                    | 未分组 🗊 | 详情 编辑 SIM卡         |
|             |                      | • 南线                    | 未分组 🗊 | 模型<br>详情 编辑<br>OTA |
|             |                      | • 高线                    | 未分组 🕽 | 详情 編編 Pic com通道    |
| SKG2292219  |                      | <ul> <li></li></ul>     | 未分组 🕤 | 详情 编编              |

2. 输入 PLC IP 和端口号(此处 PRO 的 IP:192.168.3.1, 端口号:11332) 本地 IP 是指的客户端, 默认 127.0.0.1, 端口号填写所连接的 PLC 的端口号

| SKG229221907005532 |   |          |   |  |
|--------------------|---|----------|---|--|
| * PLC-ip地址         |   | * PLC-端口 |   |  |
| 192.168.3.1        | 0 | 11332    | 0 |  |
| *本地-ip地址           |   | *本地-端口   |   |  |
| 127.0.0.1          | 0 | 11332    | 0 |  |

3. 点击确定,出现建立 net 通道成功

| $\odot$ | 成功        |     |
|---------|-----------|-----|
|         | 建立net通道成功 |     |
|         |           | 知道了 |

4. 打开 SamProIDE, 点击下载-确定

| с X 🗅    | 61 🔤 🕹  | <u>lo 1</u> : |      |                | Ø     |    |
|----------|---------|---------------|------|----------------|-------|----|
| 制参数配置 🗙  | 硬件配置    | 机器人仿          | 真器   | 示波器            | 轨迹仿真器 | 运动 |
| 配置 🗾 请选持 | ¥       |               |      |                | ×     |    |
| 请选       | 译要下载的对象 | 象             |      |                | -     |    |
| 对象       |         |               |      |                |       |    |
| 工程       | •       |               |      |                |       |    |
|          |         |               |      |                |       |    |
|          |         |               |      |                | _     |    |
|          | 确定(Y)   |               |      | 取消( <u>C</u> ) |       |    |
| 启用       | 关节      | 关节类型          | 最大速度 | 最大加速度          | 軟限位正  | 软  |

5. 点击通讯设置,选择 Net, 输入 IP 地址: 127. 0. 0. 1 (默认的本地 IP)

| 🔽 下载          | ×                                         | 1            |
|---------------|-------------------------------------------|--------------|
| 下载数据          |                                           | $\checkmark$ |
| ✔ 程序          |                                           | $\checkmark$ |
| ✔ 通信配置        |                                           | $\checkmark$ |
| ✔ 硬件配置        | <b>3</b> 通信设置                             | ×            |
| ✓ EtherCAT 配置 | 连接方式                                      | ~            |
| 运动控制参数配置      | ○ USB                                     | ~            |
| 螺距误差补偿配置      | 网络设置                                      | V            |
| 功能            | IP地址: 127 · 0 · 0 · 1                     |              |
| 生成U盘文件(U)     | 端口: 11332 1                               | い最大          |
| 选项            |                                           | 0 (r         |
| ✔ 成功后关闭对话框    | 通信测试 确定(Y) 取消(C)                          | 0 (r         |
|               | -1000 (mm) 0 (mm)                         | 0 (r         |
| 通信设置          | 下载(D)    取消(C)   -1000 (mm) 0 (mm)        | 0 (r         |
|               | بالتمار بممترك بممترا مربا بممارد الممترا |              |

6. 选择需要下载的数据,点击确定,即可下载成功.

| 🗾 下载          |       | ×     |
|---------------|-------|-------|
| 下载数据          |       |       |
| ✔ 程序          |       |       |
| ✔ 通信配置        |       |       |
| ✔ 硬件配置        |       |       |
| ✔ EtherCAT 配置 |       |       |
| 运动控制参数配置      |       |       |
| 螺距误差补偿配置      |       |       |
| 功能            |       |       |
| 生成U盘文件(U)     |       |       |
| 选项            |       |       |
| ✔ 成功后关闭对话框    |       |       |
| 通信设置          | 下载(D) | 取消(C) |

| 显示输出来源:  | 通信                            | - 🞽            |
|----------|-------------------------------|----------------|
| 、秋水り しるし | 23/2/2 13:07:01]              |                |
| E在尝试与控   | 制器进行连接 [2023/2/2 15:07:       | 11]            |
| 可己打开!    | IP:127.0.0.1, Port:11332 [202 | 3/2/2 15:07:11 |
| E在尝试与控   | 制器进行连接 [2023/2/2 16:18:       | 28]            |
| 可己打开!    | IP:127.0.0.1, Port:11332 [202 | 3/2/2 16:18:28 |
| E在尝试与控   | 制器进行连接「2023/2/2 16:18:        | 29]            |
|          | TP:127 0 0 1 Port:11332 202   | 3/2/2 16.18.29 |